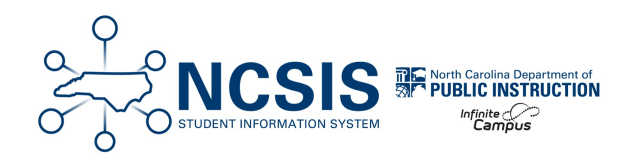

## **Requesting a Sandbox Refresh**

08/21/2024 12:55 pm EDT

## These directions are to be used until your PSU transitions to Support

- 1. Communicate with your Infinite Campus Training Specialist that you would like a Sandbox Refresh and include the date that you would like the refresh to be complete.
- 2. Sign in to the Sandbox with the User Account that is set up as Local Authentication to verify that the Sandbox was successfully refreshed.
  - a. There is a note in the Message Center upon logging in that says when the Sandbox has last been refreshed.
  - b. If it has not been refreshed, please communicate with your Infinite Campus Training Specialist to see if there is any communication on when it can be expected to be updated.
- 3. Follow these directions to Configure and Request SSO for NCSIS Sandbox Environments.